# ORDONNANCES ET PROTOCOLES GUIDE D'UTILISATION DU MOTEUR DE RECHERCHE

Direction des ressources humaines, des communications et des affaires juridiques

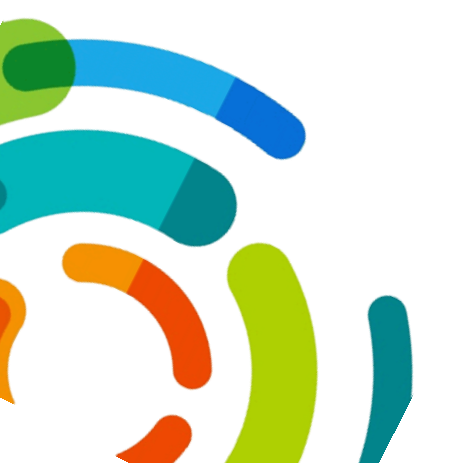

Mai 2020

Centre intégré universitaire de santé et de services sociaux de l'Est-del'Île-de-Montréal

# **Objectif du document**

Dans leur pratique clinique, les professionnels sont appelés à utiliser quotidiennement les ordonnances et les protocoles en vigueur au CIUSSS de l'Est-de-l'Île-de-Montréal. Afin d'aider les professionnels à retracer les documents nécessaires à leur pratique, le moteur de recherche Ordonix est maintenant disponible dans l'intranet :

- sous l'onglet Soins et services/Ordonnances et protocoles;
- dans la **boîte verte Informations** sur la page d'accueil.

| CIUSSS          | Ressources<br>humaines                 | Services<br>administratifs et<br>de soutien | Soins et services   | Santé<br>populationnelle                                  | Enseignement et<br>recherche                                                                                                  | Qualité,<br>évaluation,<br>performance et    |
|-----------------|----------------------------------------|---------------------------------------------|---------------------|-----------------------------------------------------------|----------------------------------------------------------------------------------------------------|----------------------------------------------|
| outien à l'auto | nomie des personnes â                  | gées∽ DI TSA-DP                             | ∽ Jeunesse∨ Sai     | nté mentale et déper                                      | ndance 🗸                                                                                                    | Q Recherche.                                 |
| oins infirmiers | <ul> <li>Services multidisc</li> </ul> | inlinaires 🗸 Service                        | es professionnels 🗸 | Ordonnances et pro                                        | tocoles                                                                                                    |                                              |
|                 | services multiuse                      | piniones - service                          | es proressionnels · | or domances et pro                                        | Locoles                                                                                                    |                                              |
|                 |                                        |                                             |                     |                                                           |                                                                                                    |                                              |
| ormation clini  | que∨ OCCI AAPA                         | Pratiques interdisci                        | plinaires 🗸         |                                                           |                                                                                                    |                                              |
| ormation clini  | que∨ OCCI AAPA                         | Pratiques interdisci                        | plinaires 🗸         | IN                                                        | FORMATIONS                                                                                                    |                                              |
| ormation clini  | que∨ OCCI AAPA                         | Pratiques interdisci                        | plinaires 🗸         | IN                                                        | FORMATIONS                                                                                                    |                                              |
| ormation clinio | que∽ OCCI AAPA                         | Pratiques interdisci                        | plinaires 🗸         | IN<br>G                                                   | FORMATIONS  Anciens intranets Mesures d'urgence,                                                                              | incendie et sécurité                         |
| ormation clinic | que∨ OCCI AAPA                         | Pratiques interdisci                        | plinaires ~         | IN<br>G                                                   | FORMATIONS Anciens intranets Mesures d'urgence, Nouvel employé                                                                | incendie et sécurité                         |
| ormation clinio | que∨ OCCI AAPA                         | Pratiques interdisci                        | plinaires 🗸         | IN<br>G<br>d<br>a                                         | FORMATIONS<br>→ Anciens intranets<br>→ Mesures d'urgence,<br>Nouvel employé<br>→ Ordonnances et pro                           | incendie et sécurité<br>tocoles              |
| Formation clini | que∨ OCCI AAPA                         | Pratiques interdisci                        | plinaires ~         | IN<br>d<br>a<br>i<br>i<br>i<br>i<br>i<br>i<br>i<br>i<br>i | FORMATIONS<br>→ Anciens intranets<br>→ Mesures d'urgence,<br>→ Nouvel employé<br>→ Ordonnances et pro<br>→ Documents organisa | incendie et sécurité<br>tocoles<br>ationnels |

# **SECTIONS DU GUIDE**

Ce guide d'utilisation a été créé afin d'expliquer comment se servir du moteur de recherche. Il est divisé en deux parties :

- 1. **Utilisation du moteur de recherche** qui explique les diverses composantes du moteur de recherche ainsi que les différentes façons de faire une recherche.
- 2. Résultats de la recherche qui présente comment utiliser les résultats de recherche obtenus.

# Utilisation du moteur de recherche

Il est possible de faire une recherche à partir de plusieurs filtres. Utilisez celui qui est le plus approprié selon ce que vous recherchez.

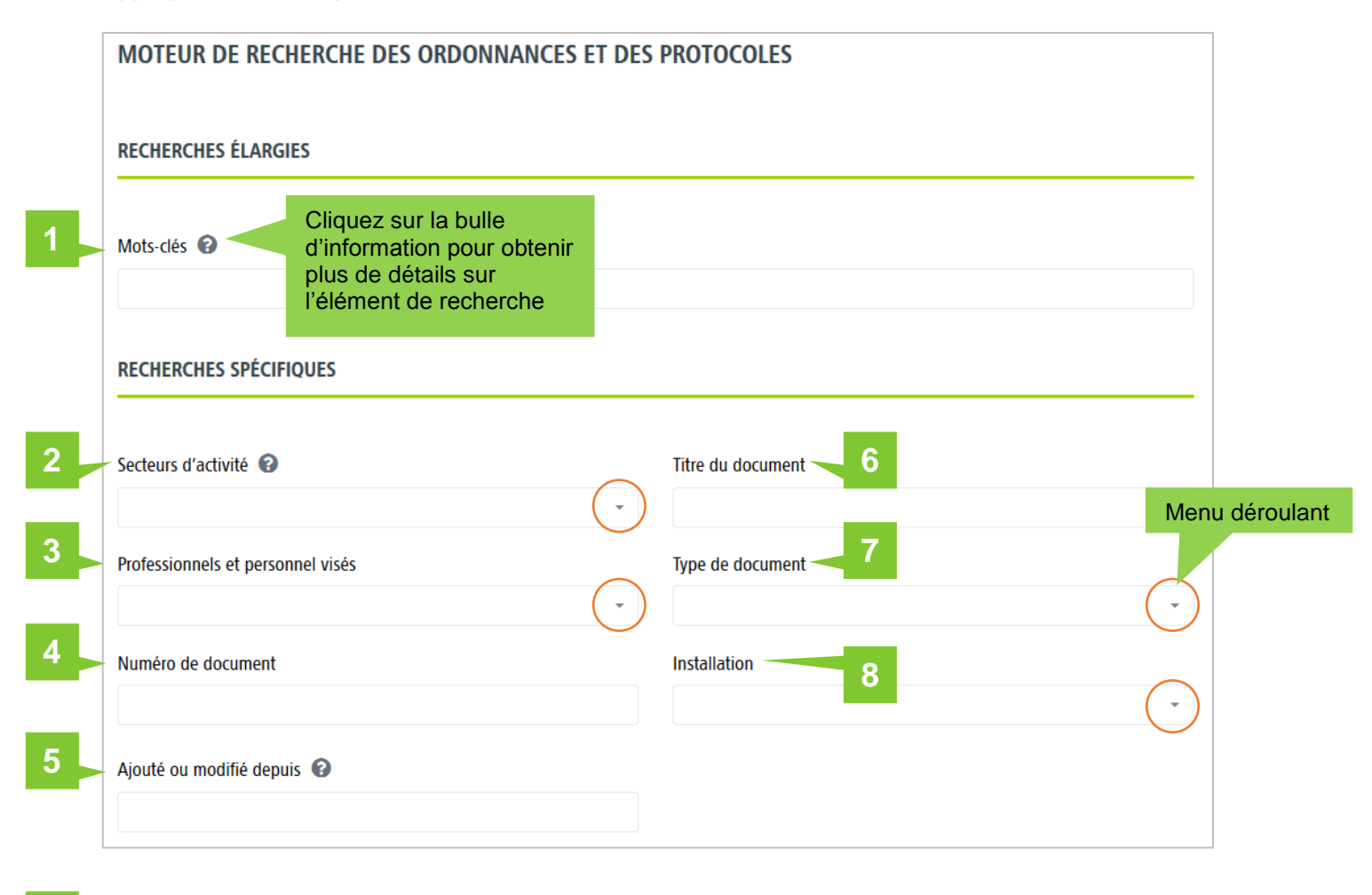

9

R

Réinitiali

# LES FILTRES DE RECHERCHE

Vous pouvez utiliser un seul filtre de recherche ou en combiner plusieurs pour préciser votre recherche.

#### 1 – Mots-clés

Le champ **Mots-clés** effectue une recherche élargie à partir de plusieurs données. Ce champ scrute la base des mots-clés qui sont associés à chaque document. Elle recherche également les termes parmi tous les autres éléments de recherche.

- Inscrivez dans la case prévue à cet effet un ou plusieurs mots-clés (avec un espace et sans virgule. Ex. : Tylenol Médecin)
- 2. Cliquez sur le bouton **Rechercher** ou appuyez sur la **touche Entrée**
- Vos résultats s'affichent dans le tableau des résultats au bas de la page.

**Astuce** | Vous pouvez combiner un mot-clé avec un autre filtre de la section Recherche spécifique. Exemple :

Case **Mots-clés** : inscrire Tylenol Filtre **Installation** : sélectionner HMR

|                                    | ARGIES                                                                                                    |                                              |                                            |                                                       |                                     |
|------------------------------------|----------------------------------------------------------------------------------------------------|----------------------------------------------|--------------------------------------------|-------------------------------------------------------|-------------------------------------|
| Mots-clés 🕜                        |                                                                                                    | ך                                            |                                            |                                                       |                                     |
| Tylenol                            |                                                                                                    | J1                                           |                                            |                                                       |                                     |
| Rechercher                         | 2                                                                                                    |                                              |                                            |                                                       |                                     |
|                                    |                                                                                                    | _                                            |                                            |                                                       |                                     |
|                                    | CHERCHE                                                                                                    | 3                                            |                                            |                                                       |                                     |
| / RESULIAI(S) Mots-cl              | lés : Tylenol                                                                                                    | •                                            |                                            |                                                       |                                     |
| Fil                                | trer les résultats du tablea                                                                                                    | u à l'aide de mots-c                         | lés :                                      |                                                       |                                     |
| Fil<br>Télécharger le<br>PDF ↑↓    | FICHE DÉTAILLÉE<br>DU DOCUMENT                                                                                                    | u à l'aide de mots-c                         | NUMÉRO DU                                  | DATE<br>D'ENTRÉE<br>†↓ EN VIGUEUR †↓                  | DATE DE<br>RÉVISION ↑               |
| Fil<br>TÉLÉCHARGER LE<br>PDF<br>↑↓ | trer les résultats du tablear<br>FICHE DÉTAILLÉE<br>DU DOCUMENT ↑↓<br>Ordonnance<br>ambulatoire post-<br>chirurgie de greffe de<br>come?e | u à l'aide de mots-c<br>INSTALLATIONS<br>HMR | NUMÉRO DU<br>TL DOCUMENT<br>OIP-CEMTL-0019 | DATE<br>DENTRÉE<br>1 L EN VIGUEUR ↑↓<br>22 2018-06-05 | DATE DE<br>RÉVISION †<br>2018-06-05 |

# 2 – Secteurs d'activité

|           | Secteurs d'activité                               |            |  |  |  |
|-----------|---------------------------------------------------|------------|--|--|--|
|           |                                                   |            |  |  |  |
|           | Accueil clinique                                  |            |  |  |  |
|           | Ambulatoire (clinique externe)<br>Anesthésiologie |            |  |  |  |
| Ļ         |                                                   |            |  |  |  |
| atégories | Clinique de la douleur                            |            |  |  |  |
| <b>†</b>  | Autre secteur d'activité (non catégorisé)         |            |  |  |  |
|           | Cardiologie                                       |            |  |  |  |
|           | Chirurgie                                         |            |  |  |  |
|           | Chirurgie d'un jour (CDJ)                         |            |  |  |  |
|           | Chirurgie gastro-intestinale                      |            |  |  |  |
|           | Chirurgie générale                                |            |  |  |  |
|           | Chirurgie gynécologique                           |            |  |  |  |
|           | Chirurgie mineure                                 | Sous-      |  |  |  |
|           | Chirurgie ORL                                     | catégories |  |  |  |
|           | Chirurgie orthopédique                            |            |  |  |  |
|           | Chirurgie thoracique                              |            |  |  |  |
|           | Chirurgie urologie                                |            |  |  |  |
|           | Chirurgie vasculaire                              |            |  |  |  |

- Cliquez sur la flèche grise ▼ pour ouvrir le menu déroulant.
- Dans le menu déroulant, sélectionnez autant de secteurs d'activité qui correspondent à votre recherche.
- Pour voir plus d'options, utilisez la barre de défilement.
- Un crochet vous indiquera la catégorie qui a été sélectionnée. Un 2<sup>e</sup> clic sur l'élément enlèvera la sélection.
- Cliquez sur le bouton Rechercher lorsque votre sélection est faite.

Cette liste comporte des catégories (éléments en gras) et des sous-catégories. Si vous sélectionnez une catégorie, le résultat de votre recherche comprendra aussi toutes les sous-catégories. Vous pouvez donc faire une recherche plus ou moins précise selon vos besoins.

# 3 – Professionnels et personnel visés

- Cliquez sur la flèche grise ▼ pour ouvrir le menu déroulant.
- Dans le menu déroulant, sélectionnez autant de types de professionnels et de personnel visés par votre recherche.
- Un crochet vous indiquera ce qui a été sélectionné. Un 2<sup>e</sup> clic sur l'élément enlèvera la sélection.
- Pour voir plus d'options, utilisez la barre de défilement.
- Cliquez sur le bouton Rechercher lorsque votre sélection est faite.

| Assistante technique en pharmacie (ATP)                                      | *             |
|------------------------------------------------------------------------------|---------------|
| Assistante du supérieur immédiat (ASI) / Assistante<br>infirmière-chef (AIC) |               |
| Assistante technique en pharmacie (ATP)                                      | $\mathcal{O}$ |
| Audiologiste                                                                 |               |
| Auxiliaire aux services de santé et sociaux (ASSS)                           |               |
| Auxiliaire familiale                                                         |               |
| Coordonnatrice CAR-T                                                         |               |
| Coordonnatrice de greffe                                                     | =             |
| Dentiste                                                                     |               |
| Ergothérapeute                                                               |               |
| Gestionnaire infirmier                                                       |               |
| Infirmière                                                                   |               |

## 4 – Numéro de document

Chaque ordonnance et chaque protocole sont associés à un numéro combiné à une série de lettres qui se trouvent sur le document.

- Dans la case prévue à cet effet, inscrivez le numéro du document que vous recherchez.
- Au fur et à mesure que vous entrez des éléments, des suggestions apparaîtront sous la case.
- À tout moment, vous pouvez sélectionner un de ces éléments puis cliquez sur le bouton Rechercher.
- Si les suggestions proposées ne sont pas satisfaisantes ou sont incomplètes, après avoir entré votre information, cliquez sur le bouton Rechercher et tous les résultats en lien avec votre inscription s'afficheront.

| Numéro de document |  |
|--------------------|--|
| OIP-CEMTL-000      |  |
| OCOIP-CEMTL-00072  |  |
| OIP-CEMTL-00002    |  |
| OIP-CEMTL-00003    |  |
| OIP-CEMTL-00005    |  |
| OIP-CEMTL-00006    |  |
| OIP-CEMTL-00016    |  |
| OIP-CEMTL-00017    |  |
| OIP-CEMTL-00029    |  |
| OIP-CEMTL-00030    |  |
| OIP-CEMTL-00033    |  |

OIP-CEMTL-00002 - Suivi de

# 5 – Ajouté ou modifié depuis

Il est possible de savoir quels documents ont été ajoutés au moteur de recherche et ceux qui ont été modifiés à partir d'une date précise.

Ce type de recherche vous sera utile si vous revenez d'un congé et désirez savoir quels sont les éléments nouveaux ou mis à jour depuis votre départ. Vous n'aurez qu'à inscrire votre date de départ ou la date de dernière consultation du module.

- En cliquant dans la case, un calendrier apparaît. Pour changer de mois, cliquez sur les doubles flèches. Sélectionnez votre date dans le calendrier.
- Vous pouvez aussi entrer manuellement la date sous la forme suivante : aaaa-mm-jj.

#### 6 – Titre du document

- Dans la case prévue à cet effet, inscrivez un mot contenu dans le titre du document que vous recherchez.
- Au fur et à mesure que vous entrez des lettres, des suggestions apparaîtront sous la case (ex. : Su pour Sudation).
- À tout moment, vous pouvez sélectionner un de ces éléments puis cliquer sur le bouton Rechercher.
- Si les suggestions proposées ne sont pas satisfaisantes ou sont incomplètes, après avoir écrit le ou les mot(s) souhaité(s), cliquez sur le bouton Rechercher et tous les résultats en lien avec votre inscription s'afficheront.

| Secteurs d'activité 🔞                 | Titre du document 😧                                                                                                    |
|---------------------------------------|----------------------------------------------------------------------------------------------------|
|                                       | ← Su                                                                                                    |
| Professionnels et personnel visés     | Initier et administrer de l'acétaminophène en comprimé ou en suppositoire lors de présence de fièvre ou de douleur légère à modérée                           |
|                                       | Initier et administrer Sulfate de zinc monohydrate - chlorhydrate de pramoxine                                                                                |
| Numéro de document                    | Lors d'hypoglycémie initier les mesures thérapeutiques chez un résident ou un client diabétiqu<br>conscient ou inconscient ou conscient et incapable d'avaler |
|                                       | En l'absence d'un médecin administrer du charbon activé lors de l'ingestion d'une substance<br>potentiellement toxique                                        |
| Ajouté ou modifié depuis 🕢            | Prélever des secrétions nasopharyngées avec un écouvillon velouteux lors de la période de<br>surveillance de l'influenza et d'autres virus respiratoires      |
|                                       | Initier et appliquer le Nitrate d'argent dans le cadre de suivi de plaies ou sur le cordon ombilica<br>du nouveau-né                                          |
| Rocharchar Ráinitialisar la racharcha | Fermer une lacération superficielle de l'épiderme avec de la colle cutanée                                                                                    |
| Nethertiner Nethertine                | Enlever des points de suture, des agrafes métalliques ou des adhésifs cutanés                                                                                 |
|                                       | Initier la fréquence des prélèvements RNI, le suivi des résultats RNI et l'ajustement ponctuel d<br>dosage de coumadin                                        |
|                                       | Initier la fréquence des prélèvements RNI, le suivi des résultats RNI et l'ajustement ponctuel d<br>dosage de coumadin                                        |

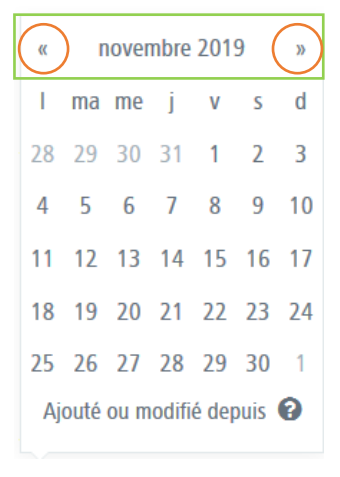

# 7 – Type de document

- Dans le menu déroulant, sélectionnez autant de types de documents qui correspondent à votre recherche.
- Un crochet vous indiquera ce qui a été sélectionné. Un 2<sup>e</sup> clic sur l'élément enlèvera la sélection.
- Cliquez sur le bouton Rechercher lorsque votre sélection est terminée.

| Type de document                                                                                                    |   | Type de document                                                                                                    |
|----------------------------------------------------------------------------------------------------|---|----------------------------------------------------------------------------------------------------|
| Tous les types 👻                                                                                                    | ] | Ordonnance individuelle préformatée de recherche clinique, Protocole interdisciplinaire (PID, 👻                                                                                                    |
| Ordonnance collective (OC)<br>Ordonnance individuelle préformatée de recherche clinique<br>Ordonnance individuelle préformatée (OIP)<br>Protocole interdisciplinaire (PID, incluant le protocole clinique)<br>Protocole interétablissements (PIE) |   | Ordonnance collective (OC)       Image: Collective (OC)         Ordonnance individuelle préformatée de recherche clinique       Image: Collective (OIP)         Ordonnance individuelle préformatée (OIP)       Image: Collective (OIP)         Protocole interdisciplinaire (PID, incluant le protocole clinique)       Image: Collective (OIP)         Protocole interdisciplinaire (PIE)       Image: Collective (OIP) |

# 8 – Installation

- Dans le menu déroulant, sélectionnez autant d'installations visées par votre recherche.
- Un crochet vous indiquera ce qui a été sélectionné. Un 2<sup>e</sup> clic sur l'élément enlèvera le crochet.
- Cliquez sur le bouton Rechercher lorsque votre sélection est terminée.

| Installation |              |
|--------------|--------------|
| HMR          | -            |
| CPMCS        | $\sim$       |
| HMR          | $\checkmark$ |
| HSCO         | _            |
| IUSMM        |              |
| LT           |              |
| PDI          |              |
| SLSM         |              |
|              |              |

### 9 - Rechercher | Réinitialiser la recherche

#### Lorsque la sélection est terminée

- Cliquez sur le bouton Rechercher
- Ou appuyez sur la touche Entrée du clavier

**Astuce** | Vous pouvez à tout moment ajuster les éléments sélectionnés en cours de recherche et cliquer à nouveau sur le bouton Rechercher pour que les résultats reflètent votre dernière sélection.

#### Pour effectuer une nouvelle recherche

La touche **Réinitialiser la recherche** supprimera l'ensemble des éléments sélectionnés pour vous permettre de faire une toute nouvelle recherche.

Réinitialiser la recherche

Rechercher

# Résultats de la recherche

Lorsque vous avez sélectionné des éléments du moteur de recherche, cliquez sur le bouton Rechercher. Les résultats de la recherche s'afficheront plus bas dans la page, sous « Résultats de recherche ».

#### 1. Nombre de document

#### 2. Éléments de recherche sélectionnés

#### 3. Filtre des résultats

Pour filtrer les résultats du tableau, vous pouvez inscrire dans la case des mots-clés (lien de la fiche) des numéros (numéro de document) et des dates (entrée en vigueur et révision). Supprimez les éléments de recherche pour voir à nouveau tous les résultats de votre recherche.

#### 4. Télécharger le fichier

Pour télécharger le fichier, cliquez sur l'icône

#### 5. Lien de la fiche

Le titre du document se trouve dans la 2<sup>e</sup> colonne. En cliquant dessus, vous accédez à sa fiche informative contenant : son titre, son numéro, les secteurs d'activité liés, les professionnels et le personnel visés, les installations concernées ainsi que les dates d'adoption et de révision. Vous pouvez télécharger le fichier en cliquant sur l'icône PDF.

- 6. Installation
- 7. Numéro du document
- 8. Date d'entrée en vigueur
- 9. Date de révision

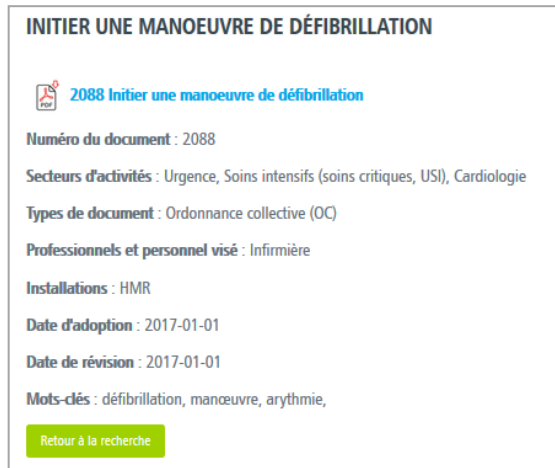

| RÉSULTATS DE RECHER<br>3 RÉSULTAT(S) Mots-clés : Tyle | CHE nol Installation : HMR                                     | 3                           |                                                            |                                   |                        |  |  |
|-------------------------------------------------------|----------------------------------------------------------------|-----------------------------|------------------------------------------------------------|-----------------------------------|------------------------|--|--|
| <b>1</b><br>Télécharger le PDF ↑↓                     | 2<br>FICHE DÉTAILLÉE DU<br>DOCUMENT                            | Filtrer les résultats du ta | ableau à l'aide de mots-clés :<br>↑↓ NUMÉRO DU<br>DOCUMENT | DATE D'ENTRÉE<br>↑J EN VIGUEUR ↑J | DATE DE<br>RÉVISION ↑↓ |  |  |
| Por                                                   | Ordonnance ambulatoire post-<br>chirurgie de greffe de corne?e | HMR                         | OIP-CEMTL-00192                                            | 2018-06-05                        | 2018-06-05             |  |  |
| Por                                                   | Ordonnance ambulatoire<br>chirurgie mineure en cornée          | HMR                         | OIP-CEMTL-00189                                            | 2018-06-05                        | 2018-06-05             |  |  |
| For                                                   | Analgésie clientèle adulte                                     | HMR                         | 3023                                                       | 2010-09-01                        | 2010-09-01             |  |  |
| 4                                                     | 5                                                              | 6                           | 7                                                          | 8                                 | 9                      |  |  |

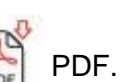

7